### **Administering MMR Immunisations**

In response to the ongoing Measles outbreak in New Zealand, the Ministry of Health provided instructions for Practice Management Systems to correctly record MMR vaccines in the NIR for different age groups. To support this Intrahealth released an MMR care plan package in 2019, that is still available for download from the Intrahealth Solutions centre.

This document focuses on administering these MMR immunisations. The steps below describe the process of adding the care plan and completing the MMR immunisation(s) for individuals aged 13 years and older with the applicable Indication code of Primary Course (5), Booster (6) or Standard (Stn).

#### **MMR Care Plan**

Add the Care Plan highlighted below to the Patient record. If this care plan is not available in your system, it can be downloaded from the Intrahealth Solutions centre. If you require assistance in obtaining the care plan, please contact Support.

| -            | Select Care Plan                                        | × |
|--------------|---------------------------------------------------------|---|
| HPV9CI       | HPV9 Care Plan for Childhood Immunisation               | - |
| IMM45        | Immunisations 45+                                       |   |
| IPVCP        | Polio Care Plan                                         |   |
| JAPENC       | Japanese Encephalitis care plan                         |   |
| MENC-CONTACT | Meningococcal C Close Contact (1 funded dose)           |   |
| MENC-U12     | Meningococcal C - Patients aged 6 months to under 12    |   |
| MENC-U18     | Meningococcal C - Patients aged 2yrs to under 18yrs a   |   |
| MENC-U24     | Meningococcal C - Patients aged 12 months to under 2    |   |
| MENC-U6      | Meningococcal C - Patients aged 6w to under 6 months    |   |
| MENC-U9M     | Meningococcal C - Patients aged under 9 months at fir   |   |
| MENCHR       | Meningococcal C High Risk - Adult                       |   |
| MMR-0        | MMR outbreak care plan for 6-11 months babies           |   |
| MMRCP        | MMR Outbreak care plan for age 13 years and older       |   |
| PCV13HR      | PCV13 Care Plan - High Risk                             |   |
| PNCUP        | Pneumococcal - Catch up plan (2017 Schedule)            |   |
| PNEU12M      | Pneumococcal - Age at diagnosis 12 months to $<5$ years |   |
| PNEU5Y       | Pneumococcal - Age at diagnosis 5 years to under 18 y   |   |
| PNEU6W       | Pneumococcal - Age at diagnosis 6 weeks to 6 months     |   |
| PNEU7M       | Pneumococcal - Age at diagnosis 7 to 11 months          |   |
| RABIES       | Rabies Pre-exposure prophylaxis                         | - |
|              | <u>O</u> K <u>C</u> ancel                               |   |

### **Completing an Immunisation**

- 1. Go to **Clinical**\**Care Plans** on the menu bar and select the required patient.
- 2. Highlight the required intervention of the MMRCP care plan and click , or right-click and select **Complete**. The **Intervention Completion** window appears.

| 12           |               |                                              |                                          | Medical Record                                           | for Gump, For  | est                |           |         |   |           |                    |                         |            | ×       |
|--------------|---------------|----------------------------------------------|------------------------------------------|----------------------------------------------------------|----------------|--------------------|-----------|---------|---|-----------|--------------------|-------------------------|------------|---------|
| $\leftarrow$ | $\rightarrow$ | 🕐 🗅 - 🐴 🗙 🖻 😵 - (                            | 💙 🏗 🗉 彈                                  | 🗸 🔕 🧭 🗾 🕿                                                | ९ 🖄 💋 🖂        | 9% \$              |           |         |   |           | Gump               | , Forest                |            | -       |
| Ov           | erview        | View: All, Masters                           |                                          |                                                          |                |                    |           |         |   | ▼ Edit.   | 21 Jump<br>Takapur | o Street<br>na Auckland |            |         |
| Sur          | mani          | Plan and Schedule Interventions:             | Plan Information for M                   | IMR Outbreak care plan                                   | for age 13 yea | rs and olderMMRCP: |           |         |   |           | ٦Ċ.                |                         |            |         |
| Jui          | initial y     | Recalls (_NOPLAN)                            |                                          |                                                          |                |                    |           |         |   |           | DOB:<br>File:      | 01/01/1982 38y<br>243   | 8m M       |         |
| End          | counters      | Influenza Vaccinatio     Immunisations 45+ ( | Intervention: First Dose -               | Measles, Mumps and Rubel                                 | a (IMMMMR-1)   |                    |           |         |   | All       | Folder:            | Active                  |            |         |
| Me           | asures        | 🗄 🛅 MMR Outbreak care                        | Description                              |                                                          | Due Date 🔺     | Provider           | Status    | Outcome | Δ | Concluded | Juius              | . Active                |            |         |
| Res          | sults         |                                              | First Dose - Measle     Measles, mumps a | es, Mumps and Rubella .<br>and rubella virus vaccine (M. | . 02/09/2020   | Two Doctor (DR2)   | Due       |         |   |           | Occup:<br>Marita   | I: Unknown              |            |         |
| Tas          | iks           |                                              | E Second Dose - Mea                      | asles, Mumps and Rubel                                   | 30/09/2020     | Two Doctor (DR2)   |           |         |   |           | Smoke              | er: Unknown             |            |         |
|              | re Diane      |                                              | <ul> <li>Measles, mumps a</li> </ul>     | and rubella virus vaccine (M.                            |                |                    | Still Due |         |   |           | Drugs:             | Unknown                 | ļ          | Update  |
| Cal          |               |                                              |                                          |                                                          |                |                    |           |         |   |           | Memo               | Unlo                    | <u>k v</u> | ersions |
| Imr          | munisations   |                                              |                                          |                                                          |                |                    |           |         |   |           |                    |                         |            |         |
| For          | ms            |                                              |                                          |                                                          |                |                    |           |         |   |           |                    |                         |            |         |
| Do           | cuments       |                                              |                                          |                                                          |                |                    |           |         |   |           | Height<br>Weight   | :                       |            |         |
| Pro          | oblems        |                                              |                                          |                                                          |                |                    |           |         |   |           | BP:<br>BMT:        |                         |            |         |
| 4.0          | provals       |                                              |                                          |                                                          |                |                    |           |         |   |           | Ideal:             | -                       |            |         |
| Ab.          |               |                                              |                                          |                                                          |                |                    |           |         |   |           | Advers             | se reactions:           |            | _       |
| Ref          | ferrals       |                                              |                                          |                                                          |                |                    |           |         |   |           |                    |                         |            |         |
| Cas          | ses           |                                              |                                          |                                                          |                |                    |           |         |   |           |                    |                         |            |         |
| Au           | dit           |                                              |                                          |                                                          |                |                    |           |         |   |           | Notific            | ations:                 |            |         |
| Pre          | scriptions    |                                              |                                          |                                                          |                |                    |           |         |   |           |                    |                         |            |         |
| Dag          | t Orders      |                                              |                                          |                                                          |                |                    |           |         |   |           |                    |                         |            |         |
| - Pa.        |               |                                              | Date time                                | Person Type Cor                                          | nment          |                    |           |         |   |           |                    |                         |            |         |
| Ne           | w Encounter   |                                              |                                          |                                                          |                |                    |           |         |   |           |                    |                         |            |         |
| Equ          | uipment       |                                              |                                          |                                                          |                |                    |           |         |   |           | -                  |                         |            |         |
| КРІ          | Results       |                                              |                                          |                                                          |                |                    |           |         |   |           |                    |                         |            |         |

3. Complete the required fields.

# **Intra**health

| -                                          |                                  | Interve | ntion | Comp      | letion for | Gump, | Forest |           |            | -         |          | ×    |
|--------------------------------------------|----------------------------------|---------|-------|-----------|------------|-------|--------|-----------|------------|-----------|----------|------|
| First Dose - Measles, Mumps and Rubella Ir |                                  |         |       |           |            |       |        | Intervent | tion is Co | mplete    |          |      |
| Intervention                               | Actions MMR Intervention History |         |       |           |            |       |        |           |            |           |          |      |
| Administration:                            |                                  |         |       |           |            |       |        |           |            |           |          |      |
| Concluded:                                 | 02/09/202                        | 0       | 14:5  | 50        | ]          |       |        |           | Status:    | Comple    | te       | -    |
| Given By:                                  | Internal                         |         | TWC   | O DOCT    | OR (DR2)   |       |        |           |            | Done      | e Elsewh | ere  |
| Outcome:                                   | Given (NIF                       | ₹-G)    |       |           |            |       |        |           | -          | Alt       | ternate  |      |
| Comment:                                   |                                  |         |       |           |            |       |        |           |            |           |          |      |
| Treatment:                                 |                                  |         |       | N-11-1-1  |            |       |        |           |            | N dl      |          |      |
| Route/Site:                                | Subcutane                        | eous    | ▼ De  | Peltoid - | Left       |       |        | <br>-     |            | Need      | le: 16 m |      |
| Stock Location:                            |                                  |         |       |           |            |       |        | <br>*     | E          | xt Agenc  | y: NIR   |      |
| Batch/Expiry:                              | abc1234                          |         | → 20  | 0/01/20   | 21         |       |        |           | U          | pdate De  | tails    |      |
| Diluent:                                   |                                  |         |       |           |            |       |        |           |            |           | _        |      |
| Stock Item:                                |                                  |         |       |           |            |       |        |           | Print Imm  | unisatior | n Report |      |
| Batch/Expiry:                              |                                  |         | -     |           |            |       |        |           |            |           |          |      |
| Indication:                                | Stn (STN)                        |         |       |           |            |       |        | -         |            |           |          |      |
| Adverse event:                             |                                  |         | -     |           |            |       |        |           |            |           |          | -    |
| Re-Invo                                    | ice                              |         |       |           |            |       |        |           | C          | Ж         | Can      | icel |

- 4. Change the Indication field to the appropriate value from the dropdown list.
- 5. Click **OK** to complete the immunisation. The **Invoice** window appears.
- 6. Review the details and make sure the information in the invoice is correct. Click on **Pay Later** to proceed with the claim.

# Intrahealth

| \$                                                                           |                                      | Invoid                                             | ce for Gump, Forest   |                                                |               |         |                                                 | -                                           |                 | ×           |
|------------------------------------------------------------------------------|--------------------------------------|----------------------------------------------------|-----------------------|------------------------------------------------|---------------|---------|-------------------------------------------------|---------------------------------------------|-----------------|-------------|
| Payer<br>Patient<br><u>Gump, Forest (243)</u><br>Outstanding:                | 0.00                                 | Reference<br>Referral:<br>Approval:<br>Attendance: |                       |                                                | •             | 28<br>S | Date:<br>Rate/Disc:<br>POS:<br>Prov:<br>Ledger: | 02/09/2020<br>POS: Hope Ju<br>Two Doctor (D | nction<br>R2)   | *           |
| Code Description<br>IMMMMR-1 First Dose - Measles,<br>MMR Measles, mumps and | Mumps and Rube<br>rubella virus vacc | ella<br>cine                                       | Location              | Qty Date<br>1.00 02/09/2020<br>1.00 02/09/2020 | Time<br>14:50 | Unit    | : Agency<br>IMM                                 | 7 Schedule<br>OA                            | Amount          | •••         |
| Commentary:<br>Message:                                                      |                                      |                                                    |                       |                                                |               | *       | To Pay:<br>Total:                               | av 🗖                                        | Print           | <b>0.00</b> |
| Collect<br>O unbilled                                                        | •                                    | ✓ Check for inter                                  | ventions on invoicing |                                                | [             | Cancel  | Print                                           | etail                                       | Pa <u>y</u> Now |             |

7. The processing of claims has not changed.